## Product(s): MV1000

Doc. No. MV.YAI-PN.036

IYASKAWA

#### How to take Inverter trace data using Drive Wizard Plus MV

If the drive faults have not been solved by standard troubleshooting practices, please take "Inverter Trace Data" and send the files to mvsupport@yaskawa.com for Yaskawa technical assistance.

The Trace function provides a high-speed and low-speed data trace using either an mtd or .csv file extension/format. The .mtd file allowed future viewing of saved data trace files within DriveWizard Plus MV, while the .csv file allows one data trace data to be viewed in Excel.

The High-Speed Trace Function acquires 3800 data samples before the fault and 200 samples after the fault using a sampling rate of 250 us.

The Low-Speed Trace Function acquires 450 data samples before the fault and 50 samples after the fault using a sampling rate of 50 ms.

#### Trace Data Steps

#### Step 1: Connect to the MV1000 using USB or RS-232 serial (keypad port) connection.

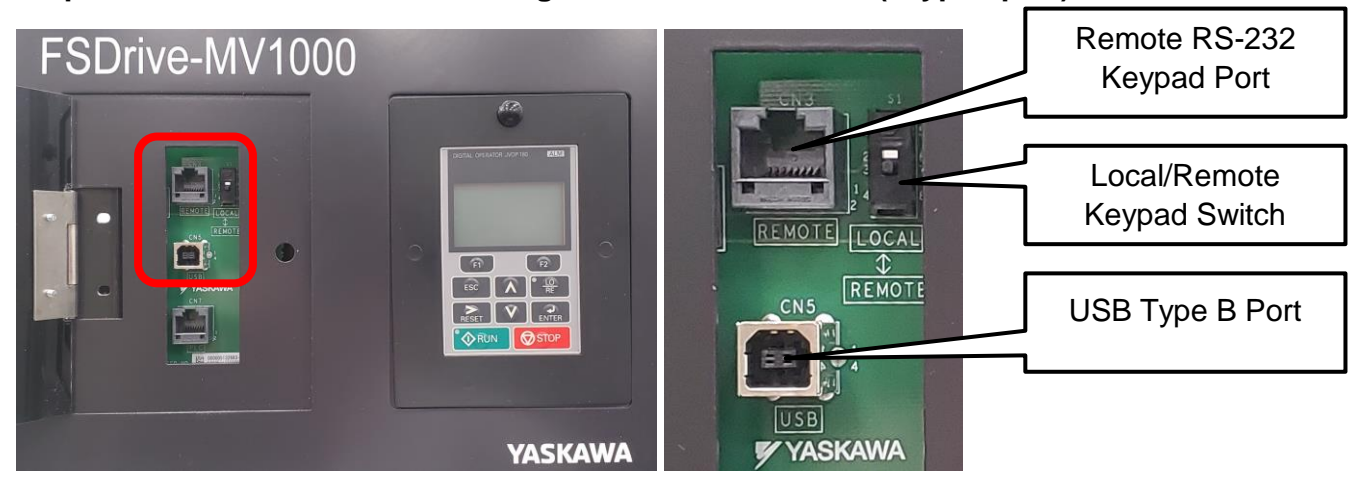

The MV1000 has two PC connection methods: USB (preferred) and Serial.

For more information on DriveWizard connection cables, search "DriveWizard Cables" at Yaskawa's Solution Center or click on the below link:

https://solutioncenter.yaskawa.com/selfservice/viewdocument.do?noCount=true&externalld =10071&sliceId=1&isLoadPublishedVer=&docType=kc&docTypeID=DT\_FREQUENTLYAS KEDQUESTIONS\_1&stateId=3182&ispopup=true&cmd=displayKCPopup&dialogID=64889

## Title: DriveWizard Plus Trace Data Download Procedure

## Product(s): MV1000

Doc. No. MV.YAI-PN.036

YASKAWA

<u>&ViewedDocsListHelper=com.kanisa.apps.common.BaseViewedDocsListHelperImpl&open</u> <u>edFromSearchResults=true</u>

USB (Preferred):

A USB connection can be made using a USB Type A to Type B cable. The Type B connection would connect to the above USB Type B port.

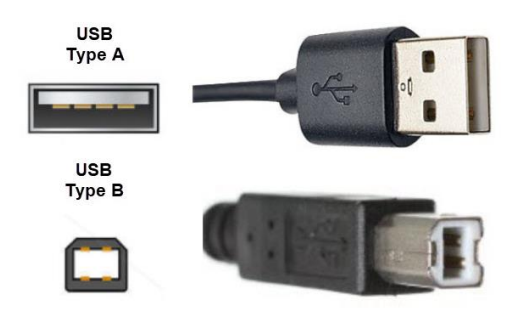

#### Serial:

A serial connection can be made by switching the Local/Remote Switch to the remote position (down). Then, using cable UWR00468-2, connect the PC to the MV1000's Remote RS-232 Keypad Port. A serial to USB Type A connector is required to connect from the nine-pin subminiature D connection to the PC's USB port. Cables UWR00468-1 and UWR01076-1 are acceptable alternatives.

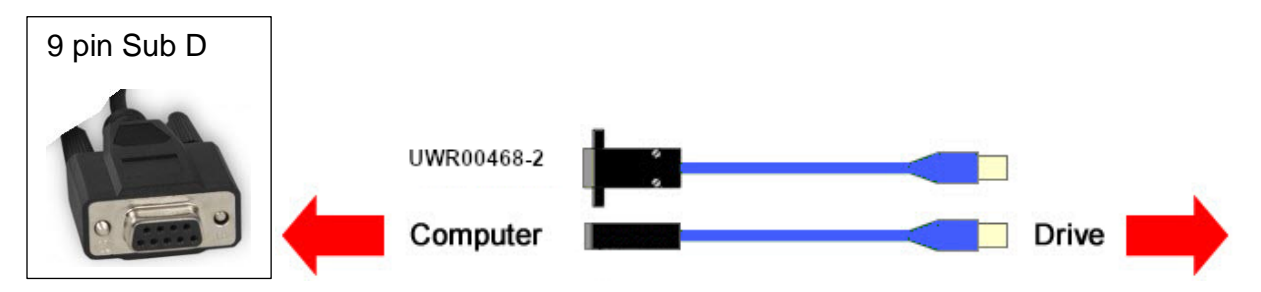

Product(s): MV1000

Doc. No. MV.YAI-PN.036

YASKAWA

## Step 2: Boot-Up the "Drive Wizard Plus MV" Application Software.

| DriveWizard Pluc MV         |                                           | - 0 X                         |
|-----------------------------|-------------------------------------------|-------------------------------|
| Ele View Connect Tool Heb   |                                           |                               |
|                             |                                           |                               |
|                             |                                           |                               |
|                             |                                           |                               |
|                             |                                           | YASKAWA ELECTRIC CORPORATION  |
| Function Tree • 4 ×         |                                           | All Monitor • 4 ×             |
| - Drive                     |                                           | Category All                  |
| - K Parameter Edit          | Connect X                                 | Parameter No. Name Value Unit |
| - The Direct Parameter edit |                                           |                               |
|                             | 묵매 🛛 🔍                                    |                               |
| El Cel Montor               |                                           |                               |
| ID Monitor                  | Connect Cancel                            |                               |
|                             |                                           |                               |
| Sciloscope                  | communication interface *                 |                               |
| Trace                       | COM                                       |                               |
| III Event Log               |                                           |                               |
| S Motor Tune                |                                           |                               |
| - E C Test Run              | None (USB connection axis information is  |                               |
| Pattern Run                 | retrieved in the lump).                   |                               |
| O Trouble Shooting          |                                           |                               |
|                             |                                           |                               |
|                             | Protocol Setting                          |                               |
|                             |                                           |                               |
|                             |                                           | User monitor 🕹 All Monitor    |
| Direct Parameter edit       |                                           | - a ×                         |
| No. Name Working v Units D  | rive's value Drive's unit Min Max Default |                               |
|                             |                                           |                               |
|                             |                                           |                               |
|                             |                                           |                               |
|                             |                                           |                               |
|                             |                                           |                               |
|                             |                                           |                               |
| Pearly .                    |                                           | CAP NUM SCRL                  |

## Step 3: With DriveWizard Plus MV launched, connect to the drive.

Select your communication interface (USB or COM), then select Connect.

USB:

Serial:

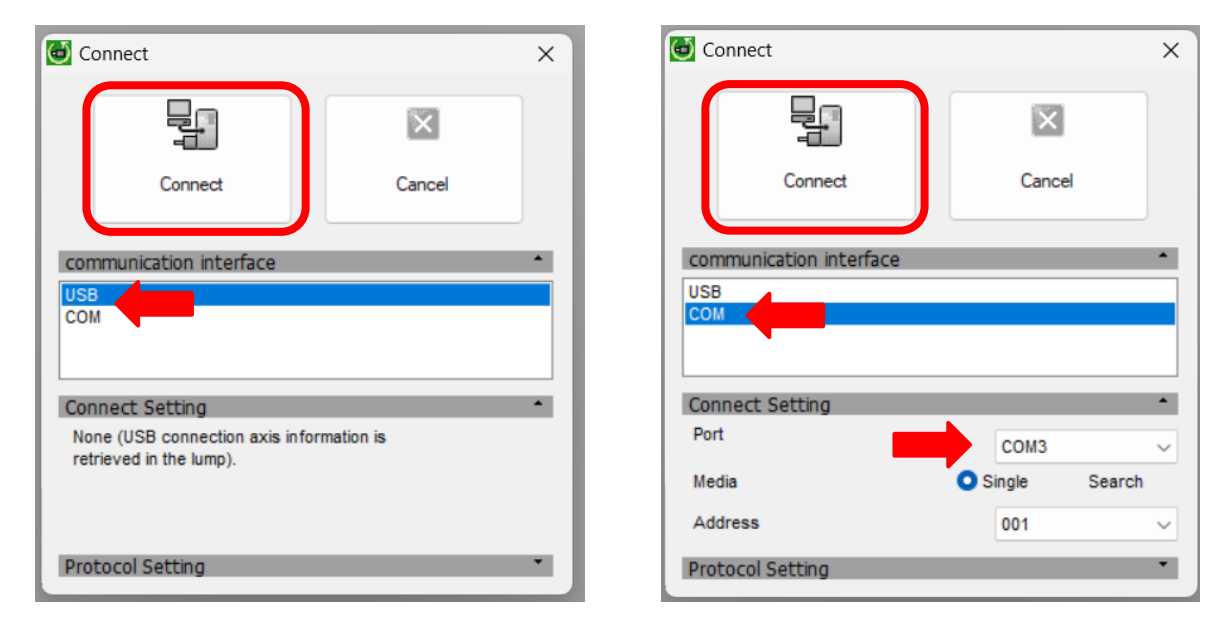

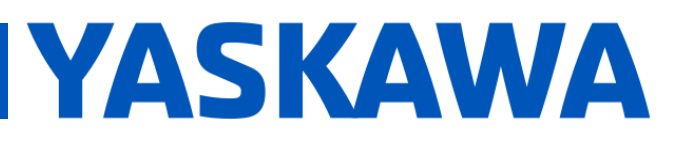

## Product(s): MV1000

Doc. No. MV.YAI-PN.036

#### **Step 4: Acquire Trace**

To acquire the trace data, double click "Trace" from the function tree. The following screen should appear.

| Cell Monitor<br>Cell Monitor<br>Cell Monitor<br>Cell Monitor<br>Cell Monitor<br>Cosciloscope<br>Trace<br>Motor Tune<br>Motor Tune<br>Motor Tune<br>Tots Run<br>Motor Tune<br>Tots Run<br>Motor Tune<br>Tots Run<br>Motor Tune<br>Tots Run<br>Motor Tune                                                                                                    | Function Tree                      | • # X |    | DriveWizard Plus MV - Trace #31 | ool Help       |                 |              | 0                   |          |             |                                       |      |              | -                                      | 0 X                                                  |
|----------------------------------------------------------------------------------------------------|------------------------------------|-------|----|---------------------------------|----------------|-----------------|--------------|---------------------|----------|-------------|---------------------------------------|------|--------------|----------------------------------------|------------------------------------------------------|
| Without Status       Without Status         Without Status       Without Status         Without Status       Without St                                                                                                    |                                    |       |    |                                 |                | 1121            | 2.11.10.10   | s II &              | BUISING  |             |                                       |      |              |                                        |                                                      |
| Parameter Edt<br>Direct Parameter edit<br>Montor<br>V Al Montor<br>Cell Montor<br>Status Montor<br>Status Montor<br>Status Montor<br>Movement Montor<br>Status Montor<br>Trace<br>Cell Montor<br>Movement Montor<br>Status Montor<br>Movement Montor<br>Cell Montor<br>Trace<br>Movement Montor<br>Trace<br>Trace<br>Motor Tune<br>Trace<br>Test Run<br>Montor Tune<br>Test Run<br>Montor Tune<br>Test Run<br>Montor Tune                                                                                                    | Drive #31(MV1000)                  |       |    | HV1000-S0127                    |                |                 |              |                     |          |             |                                       | YASK | AWA ELECTR   | IC CORPORAT                            | ion> 🛄                                               |
| Prince base     Prince base     Prince base     Prince base     Prince base     Prince base     Prince base     Prince base     Prince base     Prince base     Prince base     Prince base     Prince base     Prince     Prince                                                                                                    | R Parameter Edit                   |       |    | Function Tree • # ×             | Trace 4        | #31             |              |                     |          |             | _                                     |      | = × /        | Il Monitor #31                         | • a ×                                                |
| Windowski       Windowski                                                                                                    | Direct Decemptor o                 | 43    |    | Crive #31(MV1000)               | 0              |                 |              |                     |          |             | Operation panel                       |      | · • •        | Daramater No.                          | · 80                                                 |
| Image: Status Monitor         Image: Status Monitor         Image: Status Monitor <td< td=""><td>Monitor</td><td>on</td><td></td><td>Grand Parameter Edit</td><td>A ST</td><td>*<br/>5</td><td>▲ ▲<br/>5⊺ 5⊺</td><td>1</td><td></td><td></td><td>Setup Trace Status</td><td></td><td>tory/Overlag</td><td>U1-01<br/>U1-02<br/>U1-03</td><td>Freq. 0.00 F<br/>Outp. 0.00 F<br/>Outp. 0.0 F</td></td<>                                                                                                    | Monitor                            | on    |    | Grand Parameter Edit            | A ST           | *<br>5          | ▲ ▲<br>5⊺ 5⊺ | 1                   |          |             | Setup Trace Status                    |      | tory/Overlag | U1-01<br>U1-02<br>U1-03                | Freq. 0.00 F<br>Outp. 0.00 F<br>Outp. 0.0 F          |
| Cell Monitor<br>Di Monitor<br>Status Monitor<br>Status Monitor<br>Oscilloscope<br>Coscilloscope<br>Coscillos | '관 All Monitor<br>[V] User monitor |       |    | Cel Monitor                     |                |                 |              |                     |          |             | Trigger List                          |      | ping /       | 2 U1-04<br>2 U1-05<br>2 U1-08          | Colt. 2<br>Moto 0.00 F<br>Outp 0 N                   |
| Image: Status Monitor         Image: Status Monitor         Image: Status Monitor <td< td=""><td>Cell Monitor</td><td></td><td></td><td>Status Monitor</td><td></td><td></td><td></td><td></td><td></td><td></td><td>Data IO</td><td></td><td></td><td>€ 01-07<br/>€ 01-08</td><td>Outp 0 k</td></td<>                                                                                                    | Cell Monitor                       |       |    | Status Monitor                  |                |                 |              |                     |          |             | Data IO                               |      |              | € 01-07<br>€ 01-08                     | Outp 0 k                                             |
| Image: Status Monitor       Image: Status Monitor         Image: Status Monitor       Image: Status Monitor         Image: Status Monitor       Image: Status Monitor <td>IO Monitor</td> <td></td> <td></td> <td>Cociloscope</td> <td></td> <td></td> <td></td> <td></td> <td></td> <td></td> <td>CH1<br/>Deta1</td> <td></td> <td>8</td> <td>U1-09<br/>U1-10-00<br/>U1-10-01</td> <td>Torq0.0 *<br/>DigtOpen<br/>DigtOpen</td>                                                                                                    | IO Monitor                         |       |    | Cociloscope                     |                |                 |              |                     |          |             | CH1<br>Deta1                          |      | 8            | U1-09<br>U1-10-00<br>U1-10-01          | Torq0.0 *<br>DigtOpen<br>DigtOpen                    |
| Coscilloscope<br>Coscilloscope<br>Coscil | Status Monitor                     | tor   | 17 | Cuning                          |                |                 |              |                     |          |             | Display C Hidden                      |      |              | U1-10-02<br>U1-10-03<br>U1-10-04       | Digt. Open<br>Digt. Open<br>Digt. Open<br>Digt. Open |
| Control Processor Control Processor Control Proceson Control Processor Control Processor Control Processor Control                                                                                                    |                                    |       |    | Pattern Run Trouble Shooting    |                |                 |              |                     |          |             | Deta2                                 |      | 8            | U1-10-06<br>U1-10-07<br>U1-11-00       | Digt. Open<br>Digt. Open<br>Digt. Closed             |
|                                                                                                    | Trace                              |       |    |                                 | -4+<br>-5-     | 4               | 4 .4<br>5 .5 |                     |          |             | CH3<br>Data3                          |      | 8            | U1-11 - 01<br>U1-11 - 02<br>U1-11 - 03 | Digit Open<br>Digit Open<br>Digit Closed             |
|                                                                                                    | III Event Log                      |       |    |                                 |                | Ŧ               |              | -1000 -8            | 003- 000 | -600 -200 0 | · · · · · · · · · · · · · · · · · · · |      |              | User moni.                             | All Monitor                                          |
| Image: Second Second                                                                                                    |                                    |       |    |                                 | Direct Paramet | er edit #31     |              |                     |          |             |                                       |      | _            |                                        | • # X                                                |
| Test Run                                                                                                    | Motor Tune                         |       |    |                                 | No. Name       | Working v Units | Drive's val  | ue Drive's unit Min | in Max   | Default     |                                       |      |              |                                        |                                                      |
|                                                                                                    | - E C Test Run                     |       |    |                                 |                |                 |              |                     |          |             |                                       |      |              |                                        |                                                      |
| Pattern Run                                                                                                    | Pattern Run                        |       |    |                                 |                |                 |              |                     |          |             |                                       |      |              |                                        |                                                      |
| O Trouble Shooting                                                                                                    | Trouble Shooting                   |       |    |                                 |                |                 |              |                     |          |             |                                       |      |              |                                        |                                                      |

## Step 5: Trace Status

From the operation panel, click on "Trace Status" to bring up the Trace Status window.

| Operation panel                        | • <b>p</b> | Trace Status               |                            |
|----------------------------------------|------------|----------------------------|----------------------------|
|                                        | liston     | Trace Data Select          |                            |
| Setup Trace Status                     | Y/Ov       | Trace Hi stopped time      | Trace Lo stopped time      |
|                                        | erla       | 1 24/03/07 15:45:14        | 1 24/03/07 15:45:14        |
| Trigger List                           | pping      | CPF02.A/D Conversion Error | CPF02.A/D Conversion Error |
| ch operation                           |            | 2 24/03/07 14:13:41        | 2 240307 1413 41           |
| Data VO                                |            | CPF02 A/D Conversion Error | CPF02.A/D Conversion Error |
| CH1                                    |            |                            |                            |
|                                        |            | 3 24/03/06 13:16:22        | 3 24/03/06 13:16:22        |
|                                        |            | CPF02.A/D Conversion Error | CPF02.A/D Conversion Error |
| Display O Hidden                       |            | 4 24/03/06 11:26:17        | 4 24/03/06 11:28:17        |
| Data2                                  | _          | CPF02.A/D Conversion Error | CPF02 A/D Conversion Error |
|                                        |            |                            |                            |
| Display Diiden                         |            | 5 24/03/06 11:25:34        | 5 24/03/06 11:25:34        |
| _ submit _ magni                       |            | CPF02.A/D Conversion Error | CPF02.A/D Conversion Error |
| CH3                                    |            |                            |                            |
| Data3                                  |            |                            |                            |
| ···· ··· ··· ··· ··· ··· ··· ··· ··· · |            |                            | Close                      |

## **Title:** DriveWizard Plus Trace Data Download Procedure

## Product(s): MV1000

Doc. No. MV.YAI-PN.036

**YASKAWA** 

The Trace Status Window provides the last five high-speed trace files (left) and the last five low-speed trace files.

| Trace Hi stopped time      | Trace Lo stopped time      |
|----------------------------|----------------------------|
| 1 24/03/07 15:45:14        | 1 24/03/07 15:45:14        |
| CPF02.A/D Conversion Error | CPF02.A/D Conversion Error |
| 2 24/03/07 14:13:41        | 2 24/03/07 14:13:41        |
| CPF02.A/D Conversion Error | CPF02.A/D Conversion Error |
| 3 24/03/06 13:16:22        | 3 24/03/06 13:16:22        |
| CPF02.A/D Conversion Error | CPF02.A/D Conversion Error |
| 4 24/03/06 11:26:17        | 4 24/03/06 11:26:17        |
| CPF02.A/D Conversion Error | CPF02.A/D Conversion Error |
| 5 24/03/06 11:25:34        | 5 24/03/06 11:25:34        |
| CPF02.A/D Conversion Error | CPF02.A/D Conversion Error |
| CPFU2.A/D Conversion Error | CPF02.A/D Conversion Error |

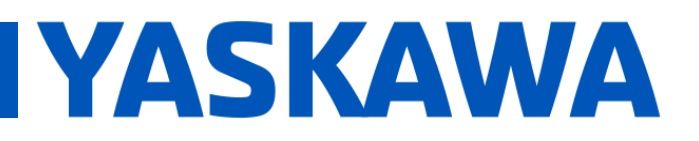

## Product(s): MV1000

Doc. No. MV.YAI-PN.036

#### Step 5: Download latest trace files.

The trace files are stored from most recent (1) to oldest (5). In most cases, the most recent trace files are required. Both the high-speed and low-speed files should be downloaded.

High-speed download:

Click on high-speed side number 1 to being download. A green circle will appear with "transferring data… please wait" appearing above the chart.

PLEASE NOTE, THE DOWNLOAD MAY TAKE TIME TO COMPLETE.

| race Hi stopped time       | Trace Lo stopped time      |   |
|----------------------------|----------------------------|---|
| 1 24/03/07 15:45:14        | 1 24/03/07 15:45:14        |   |
| CPF02.A/D Conversion Error | CPF02.A/D Conversion Error |   |
| 2 24/03/07 14:13:41        | 2 24/03/07 14:13:41        |   |
| CPF02.A/D Conversion Error | CPF02.A/D Conversion Error |   |
| 3 24/03/06 13:16:22        | 3 24/03/06 13:16:22        |   |
| CPF02 A/D Conversion Error | CPF02.A/D Conversion Error |   |
| 4 24/03/06 11:26:17        | 4 24/03/06 11:26:17        | _ |
| CPF02 A/D Conversion Error | CPF02.A/D Conversion Error |   |
| 5 24/03/06 11:25:34        | 5 24/03/06 11:25:34        |   |
| CPF02.A/D Conversion Error | CPF02.A/D Conversion Error |   |
|                            |                            |   |

| Transfering | data Please v  | vait. |                |          |  |  |
|-------------|----------------|-------|----------------|----------|--|--|
|             |                | *     | *              |          |  |  |
| 5           | 5 <sub>T</sub> | 5     | 5 <sub>T</sub> |          |  |  |
| 4-          |                |       |                | +        |  |  |
| 3-          |                |       |                | +        |  |  |
| 2+          |                |       |                | +        |  |  |
| 1-          |                |       |                | +        |  |  |
| o+          |                |       |                | +        |  |  |
| -1-         |                |       |                | +        |  |  |
| -2+         |                |       |                | +        |  |  |
| -3 -        |                |       |                | <b>.</b> |  |  |
| -4-         |                |       |                |          |  |  |
| 5.          |                |       |                |          |  |  |

To save the trace file, select "Trace" from the top menu and select "Save Trace File." This allows the trace file to be opened again using DriveWizard Plus MV.

| <u>File View Connect</u> | T <u>r</u> ace <u>T</u> ool <u>H</u> elp |   | Save As                               | ×             |
|--------------------------|------------------------------------------|---|---------------------------------------|---------------|
| n n 1 🗆 🔿 🖬              | Open Trace File                          |   | Save in: 🔁 New folder 🗸 🗸             | • 🗢 🖄 🍅       |
|                          | Save Trace File                          | - | Name<br>No items match your search.   | Date modified |
| MV1000-S0127             | Save as CS <u>V</u> File                 |   |                                       |               |
| unction Tree             | Print Trace Data                         |   | File name: 20240403135134.mtd         | Save          |
|                          | Copy to Clipboard.                       |   | Save as type: Trace Data File (*.mtd) | Cancel        |
| Parameter Edit           | C <u>u</u> rsor                          |   | Comment.                              |               |
| Direct Parameter edi     | <u>E</u> xpand                           |   |                                       |               |
| ····· 난 All Monitor      | Reduce                                   |   |                                       |               |

## Title: DriveWizard Plus Trace Data Download Procedure

## Product(s): MV1000

Doc. No. MV.YAI-PN.036

**YASKAWA** 

To save the trace as a CSV file, select "Trace" from the main drop-down list and select "Save as CSV file."

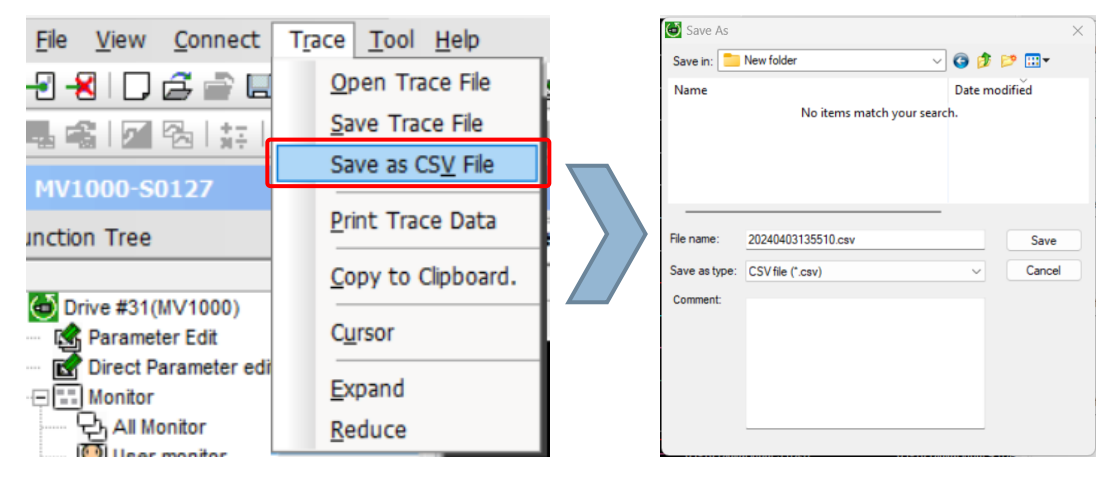

Step 6: Follow the same process to open and save the Low-speed trace file.

1: Select Trace Status from Operation Panel

2. Click "1" button on

| eration panel |              |          | History |
|---------------|--------------|----------|---------|
| Setup         | Trace Status |          | Overla  |
| Trigger       | List         |          | apping  |
| h operation   |              |          |         |
| Data VO       |              |          |         |
| CH1<br>Data1  |              |          |         |
|               |              | <u>-</u> |         |
| 🔾 Display 🔘   | Hidden       |          |         |
| CH2<br>Data2  |              |          |         |
|               |              |          |         |
| Display O     | Hidden       |          |         |
| СНЗ           |              |          |         |
| Data3         |              |          |         |
|               |              | ··· V    |         |

| low-spee              | ed data trace         |
|-----------------------|-----------------------|
| Trace Status          |                       |
| Trace Data Select     |                       |
| Trace Hi stopped time | Trace Lo stopped time |
|                       |                       |

| 1 24/03/07 15:45:14        | 1 240 07 15:45:14          |
|----------------------------|----------------------------|
| CPP02.A/D Conversion Error | the second rises Error     |
| 2 240307 14 13 41          | 2 240307 14 13 41          |
| CPF82 A/D Conversion Error | CPF92 A/D Conversion Error |
| 3 2403/96 13:16:22         | 3 2403/06 13:16:22         |
| CPF82 A/D Conversion Error | CPF02.A/D Conversion Error |
| 4 24/03/06 11:20:17        | 4 240306 11 26:17          |
| CPF02 A/D Conversion Error | CPP02 A/D Conversion Error |
| 5 240305 11:25:34          | 5 240306 1125:34           |
| CPF02 AID Conversion Error | CP102 A/D Conversion Error |
|                            |                            |

Wait for Trace to download

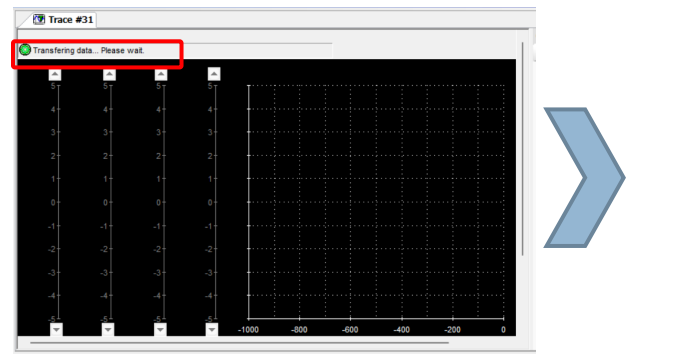

## 4: Save Low-Speed Trace file

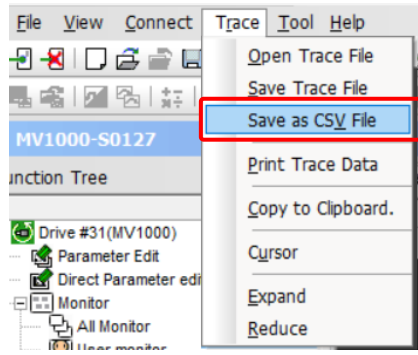

# IYASKAWA

## Title: DriveWizard Plus Trace Data Download Procedure

## Product(s): MV1000

Doc. No. MV.YAI-PN.036

High-speed and low-speed "Trace Data" files should be emailed to mvsupport@yaskawa.com for Yaskawa technical assistance.

## Yaskawa Technical Phone Support:

## **United States**

Phone: 1-800-YASKAWA (927-5292)

dial 2 or 1-847-887-7457, dial 2

Drives Support Hours: 7:00am to 7:00pm (CST) Mon-Fri

Alternate Email: <a href="mailto:technical\_support@yaskawa.com">technical\_support@yaskawa.com</a>

Online: Submit Support Request